## Hier eine kurze Anleitung wie man eine Maske anwenden kann: • Maske auf Foto

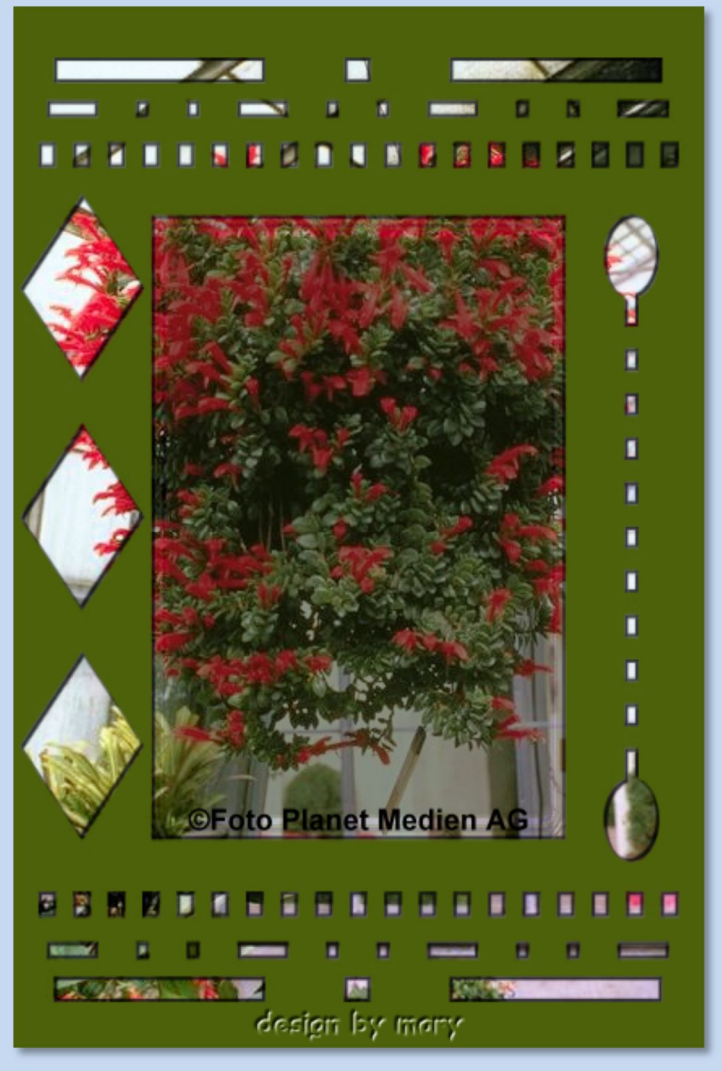

Du brauchst eine Maske Deiner Wahl oder Du nimmst meine. Öffne sie im PSP Tutorial mit PSP X6 geschrieben, ©MaryZ.

01. Öffne Dein Foto in PSP - stelle Deine Farben ein

02. Ebenen->neue Rasterebene->ok

- 03. Fülle sie mit einer Farbe aus Deinem Foto
- 04. Ebenen->neue Maskenebene->aus Bild->im neuen Fenster: "Maske aus Bild hinzufügen" - suche <u>Deine Maske</u> die musst Du vorher aber im PSP geöffnet haben!

| Maske aus Bild hinzufügen    | ×         |
|------------------------------|-----------|
| Quellfenster:                |           |
| 01.maske01mz.jpg ~           | ОК        |
| Maske erstellen aus          | Abbrechen |
| Luminanz der Quelle          | Hilfe     |
| O Beliebiger Wert außer Null |           |
| O Deckfähigkeit der Quelle   |           |
| Maske umkehren               |           |

Es kommt auf die Maske an. Manchmal muss man unten einen Haken machen bei "Maske umkehren".

05. Gehe zu: Ebene->rechte Maustaste-> markiere die Maskenebene (roter Doppelpfeil)

-> Zusammenfassen->Gruppe zusammenfassen

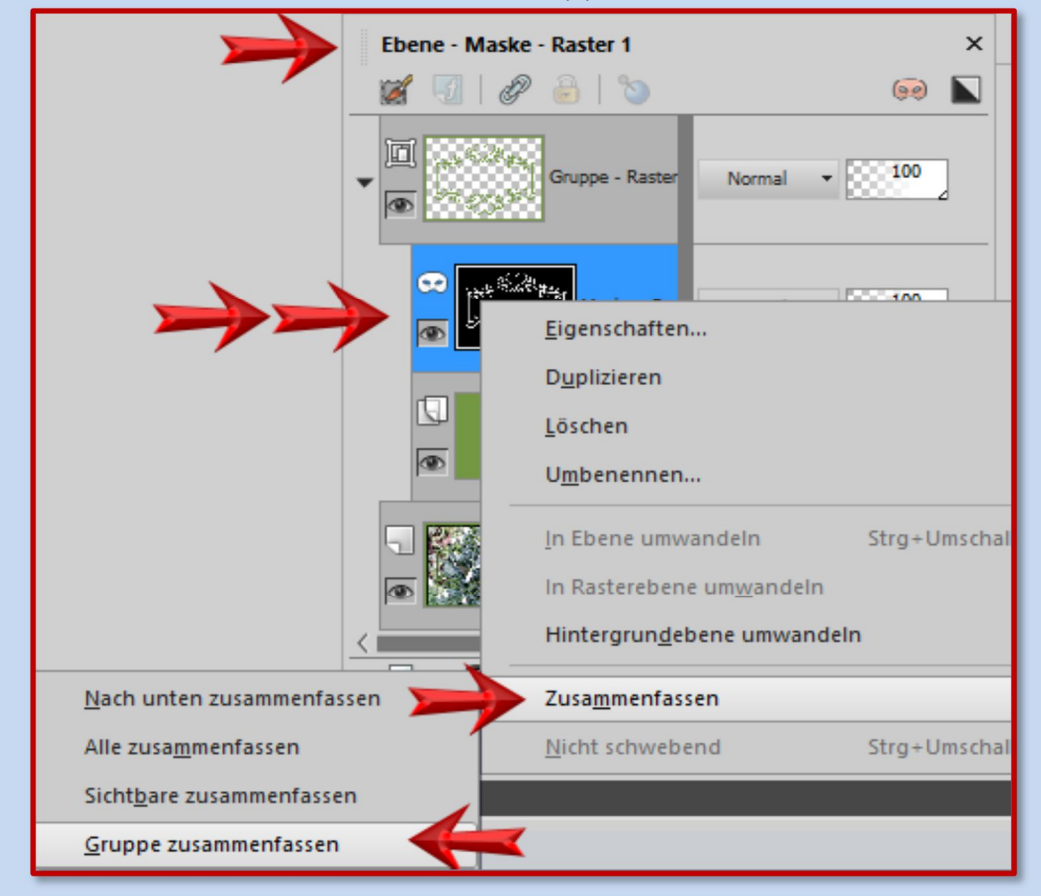

06. Jetzt hast Du zwei Ebenen – die Maskenebene oben und Dein Foto unten. 07. Auf der Maskenebene kannst Du noch Schlagschatten wie folgt setzen: Effekte->3D-Effekte->Schlagschatten->

• Einstellungen nach freier Wahl - hier meine Einstellung:

| Schlagschatten           | ×                                    |
|--------------------------|--------------------------------------|
| Vorschau                 | 🖂 Bildvorschau                       |
| Einstellungen            | - E 💱 🖻                              |
|                          | Versatz<br>Vertikal: 2 🔄             |
| <b>@</b> -               | Eigenschaften<br>Deckfähigkeit: 80 🔶 |
|                          | Farbe:                               |
| Schatten auf neuer Ebene |                                      |
| OK Abbrechen Hilfe       |                                      |

## 08. Bei Vertikal und Horizontal mit den Minus-werten wiederholen

09. Urhebervermerke anbringen. Datei->Exportieren->als JPEG speichern

**Zur Info:** Du brauchst nicht alles zusammenfassen Das Bild wird automatisch als "ganzes" gespeichert.